1) Access the link below to view our calendar of PRDV courses. Courses will be grouped by Date, then Course Title. Use the Search box to filter the results for a single site/provider.

https://reg.learningstream.com/view/cal3a.aspx?ek=&ref=&aa=&sid1=&sid2=&as=5&wp=534&tz=&ms =&nav=&cc=&cat1=&cat2=&cat3=&aid=FSU&rf=&pn=

2) *Click* Register Now button for desired course. Use the Search box to filter the courses for a single site/provider.

| ramingham<br>ate University                                                                                                    |                            |                                                                                                    |
|----------------------------------------------------------------------------------------------------|----------------------------|----------------------------------------------------------------------------------------------------|
|                                                                                                    |                            | 🏥 Listing of Events, Certificates, Workshops   🌒 Login   🎄 Create Account                                        |
|                                                                                                    |                            | Professional Development for Educators                                                                           |
| Office of Continuing Education<br>100 State Street, PO Box 9101<br>Framingham, MA 01701-0101<br>Tel: 508-626-4034<br>Fax: 508-626-4030<br>Search Criteria<br>Enter Search Criteria | Search                     |                                                                                                    |
| Month                                                                                                    | Date                       | Upcoming Event                                                                                                   |
| June                                                                                                    | 6/21/2021<br>to 6/25/2021  | French River - The Interactive Reading & Mathematics Curriculum<br>FRIDV 733IS CoA<br>Register How               |
| July                                                                                                    | 7/12/2021<br>to 10/17/2021 | METAA METAA Chief Technology Officer Certificate Course<br>PPDV 75232 Cont<br>Register Now                       |
|                                                                                                    | 7/19/2021<br>to 7/23/2021  | French River - Enhancing English Language Learning in the Elementary Classroom<br>PRDV 76115 CoA<br>Register Now |
|                                                                                                    |                            |                                                                                                    |

3) This is the course details page. Here you can see additional information regarding the selected course. *Click* Register Now to access the log in page, or, to go back to the full list, *click* the calendar icon.

|                                                                                                    | Â       |
|----------------------------------------------------------------------------------------------------|---------|
| Framingham<br>State University         Plymouth County - Term Code Credits = 1         Course Title: Learn to Copy and Create an Event<br>Course runs from Fridey, February 5, 2021 through         Register       Students with Disabilities                                                                                                    | Account |
| Plymouth County - Term Code Credits = 1         Course Title: Learn to Copy and Create an Event         Course runs from Friday, February 5, 2021 through         Register       Students with Disabilities                                                                                                    |         |
| Course Title: Learn to Copy and Create an Event         Course runs from Friday, February 5, 2021 through         Register       Students with Disabilities                                                                                                    |         |
| Register Students with Disabilities                                                                                                    |         |
|                                                                                                    |         |
| Registration open through 2/2/2021 11:59 PM Eastern Time (US & Canada)     In order to receive academic accommodations, students must have proper and up-to-<br>date documentation on file in the Office of Academic Support, Specific guidelines for<br>documentation are available for learning gaisability. State of the entring gaisability states and entricity per activity.<br>Disorder (ADHD); psychological impairments; visual, hearing and mobility-related<br>impairments; and medical conditions. For further information, please contact Academic<br>Support are 30x4526-4906.                                                                                                    |         |
| Course number: PRDV 70729<br>Term Code -<br>Credits = 1 Withdrawals & Refunds                                                                                                    |         |
| A student withdrawing from a course must contact the Division of Graduate and<br>Continuing Education and complete the appropriate Windrawal From. A grade of 'W is<br>automatically evented to a student who withdrawal From. A grade of 'W is<br>automatically evented to a student who withdrawal From. Nessages (moting e-mails and<br>telephone calls) either to the instructor or the Office of Continuing Education do not<br>constitute withdrawal. Unless withdrawal From the Steen completed by the student<br>and submitted to the Office of Graduate and Continuing Education, the student has not<br>officially withdrawal. Non-graduall. Students who<br>stop participating will receive a failing grade (F) unless they have officially withdrawan. |         |

4) First time users will need to *click* Create a New Account. This will open the registration form and you'll be prompted to create a password. Once your account is created, you can log in with your email address and password for future courses. Information you provide on the registration form will pre-populate on subsequent registrations.

| Framingham<br>State University |                                       |                                                                           |
|--------------------------------|---------------------------------------|---------------------------------------------------------------------------|
|                                |                                       | 🛗 Listing of Events, Certificates, Workshops 🛛 🌒 Login 🛛 🏭 Create Account |
| Email Address<br>Password      |                                       |                                                                           |
|                                |                                       |                                                                           |
|                                | Click Here to Login                   |                                                                           |
|                                | Forgot your Login ID and/or Password? |                                                                           |
|                                | Create a New Account                  |                                                                           |

5) Complete the registration form and create a password. When finished, *click* Submit and Pay button. If a required question was missed or the password created does not meet the requirements, the warning messages shown below will appear at the top of the page.

All questions marked by an asterisk are required All **Registration Error - Missing required information** 

6) Fill in the missing information and *click* Submit and Pay. You are not officially registered until your payment has been successfully processed.

s 🛛 🌒 Login 🛛 🛃

| <b>R</b> | Framingham<br>State University |
|----------|--------------------------------|
|          |                                |
|          |                                |

| All nuaetione markat                                                                                                    | l by an asterisk are required                                                                                                    |                                                                                |  |  |  |  |  |
|----------------------------------------------------------------------------------------------------|----------------------------------------------------------------------------------------------------|--------------------------------------------------------------------------------|--|--|--|--|--|
| All questions marked by an asterisk are required Password Requirements                                                                                                    |                                                                                                    |                                                                                |  |  |  |  |  |
| Password weight characters/numbers                                                                                                    |                                                                                                    |                                                                                |  |  |  |  |  |
| Password may not c<br>Password may not b                                                                                                    | Password may not contain the word Password".<br>Password may not be the same as the Login ID.                                         |                                                                                |  |  |  |  |  |
| Quotationis cannos the used in youry password.<br>Pessword must contain at least 1 letter and 1 mumber.                                                                                                    |                                                                                                    |                                                                                |  |  |  |  |  |
| Event Nar                                                                                                    | ne: Learn to Copy and Create an Event                                                                                                 |                                                                                |  |  |  |  |  |
| Event Na                                                                                                    |                                                                                                    |                                                                                |  |  |  |  |  |
| Filst NO                                                                                                    | iie.                                                                                                    |                                                                                |  |  |  |  |  |
| *Last Nar                                                                                                    | ne:                                                                                                    |                                                                                |  |  |  |  |  |
| 'Addre                                                                                                    | :55:                                                                                                    |                                                                                |  |  |  |  |  |
|                                                                                                    |                                                                                                    |                                                                                |  |  |  |  |  |
|                                                                                                    |                                                                                                    |                                                                                |  |  |  |  |  |
| o.                                                                                                    | ity:                                                                                                    |                                                                                |  |  |  |  |  |
| 'State/Province/Regi                                                                                                    | on:                                                                                                    | 7                                                                              |  |  |  |  |  |
|                                                                                                    |                                                                                                    |                                                                                |  |  |  |  |  |
| "Zip/Postal Co                                                                                                    | de:                                                                                                    |                                                                                |  |  |  |  |  |
| "Primary Phone Numb                                                                                                    | er:                                                                                                    | boox-xxxxi                                                                     |  |  |  |  |  |
|                                                                                                    |                                                                                                    |                                                                                |  |  |  |  |  |
| 'Email Addre                                                                                                    | :55:                                                                                                    |                                                                                |  |  |  |  |  |
| 'Retype Email Addre                                                                                                    | ISS:                                                                                                    |                                                                                |  |  |  |  |  |
| 'Are y                                                                                                    | ou: O New student at FSU                                                                                                    |                                                                                |  |  |  |  |  |
|                                                                                                    | O Returning FSU student                                                                                                    |                                                                                |  |  |  |  |  |
| 'Social Security Number:                                                                                                    |                                                                                                    |                                                                                |  |  |  |  |  |
|                                                                                                    | · · · · · · · · · · · · · · · · · · ·                                                                                                 |                                                                                |  |  |  |  |  |
| 'Date of Birth (MM/DD/YYYY):                                                                                                    | mm / dd / yyyy                                                                                                    |                                                                                |  |  |  |  |  |
| *Citizenship:                                                                                                    | O United States                                                                                                    |                                                                                |  |  |  |  |  |
|                                                                                                    | O Permanent Resident                                                                                                    |                                                                                |  |  |  |  |  |
|                                                                                                    | O Foreign                                                                                                    |                                                                                |  |  |  |  |  |
| 'Gender:                                                                                                    | O Male                                                                                                    |                                                                                |  |  |  |  |  |
|                                                                                                    | O Female                                                                                                    |                                                                                |  |  |  |  |  |
|                                                                                                    | O Prefer not to respond                                                                                                    |                                                                                |  |  |  |  |  |
| "Highest Education Completed:                                                                                                    | No Degree                                                                                                    |                                                                                |  |  |  |  |  |
|                                                                                                    | High School Diploma / GED                                                                                                    |                                                                                |  |  |  |  |  |
|                                                                                                    | Associate Degree                                                                                                    |                                                                                |  |  |  |  |  |
|                                                                                                    | Bachelor's Degree                                                                                                    |                                                                                |  |  |  |  |  |
|                                                                                                    | O Master's Degree                                                                                                    |                                                                                |  |  |  |  |  |
| Are you in a degree program at CCI I2                                                                                                    | O Var                                                                                                    |                                                                                |  |  |  |  |  |
|                                                                                                    | O No                                                                                                    |                                                                                |  |  |  |  |  |
|                                                                                                    | [Click here to clear selection for question above]                                                                                    |                                                                                |  |  |  |  |  |
|                                                                                                    | _                                                                                                    |                                                                                |  |  |  |  |  |
| Select the Program type:                                                                                                    | O Undergraduate                                                                                                    |                                                                                |  |  |  |  |  |
|                                                                                                    | O Graduate                                                                                                    |                                                                                |  |  |  |  |  |
|                                                                                                    | O Teacher Licensure                                                                                                    | eacher Licensure                                                               |  |  |  |  |  |
|                                                                                                    | O Certificate Program                                                                                                    |                                                                                |  |  |  |  |  |
|                                                                                                    | [Laor nere to clear selection for question above]                                                                                     |                                                                                |  |  |  |  |  |
| In order to receive academic accommodations, students must have proper and up-to-date documentation on file in the Office<br>Deficit/Hyperactivity Disorder (ADHD); psychological impairments visual hearing and mobility-related impairments                                                                                                    | e of Academic Support. Specific guidelines for documentation an<br>lical conditions. For further information, please contact Academic | e available for learning disabilities; Attention<br>: Support at 508-626-4006. |  |  |  |  |  |
| Would you like to receive information on Academic Support for students with disabilities?                                                                                                    | Yes, please send me information on Academic Support for st                                                                            | udents with disabilities.                                                      |  |  |  |  |  |
|                                                                                                    | O No, thank you.                                                                                                    |                                                                                |  |  |  |  |  |
|                                                                                                    | [Click here to clear selection for question above]                                                                                    |                                                                                |  |  |  |  |  |
|                                                                                                    |                                                                                                    |                                                                                |  |  |  |  |  |
| The following are for statistical purposes only and are optional.                                                                                                    |                                                                                                    |                                                                                |  |  |  |  |  |
| Are you Hispanic / Latino?                                                                                                    | O Yes                                                                                                    |                                                                                |  |  |  |  |  |
| suo you rispanio Launo.                                                                                                    | ○<br>○ №                                                                                                    |                                                                                |  |  |  |  |  |
|                                                                                                    | [Click here to clear selection for question above]                                                                                    |                                                                                |  |  |  |  |  |
|                                                                                                    |                                                                                                    |                                                                                |  |  |  |  |  |
| Race:                                                                                                    | American Indian/Alaska Native                                                                                                    |                                                                                |  |  |  |  |  |
|                                                                                                    | Asian                                                                                                    |                                                                                |  |  |  |  |  |
|                                                                                                    | Black/African American                                                                                                    |                                                                                |  |  |  |  |  |
|                                                                                                    | IIspanic/Latino                                                                                                    |                                                                                |  |  |  |  |  |
|                                                                                                    | Nauve Hawaiian/ Utner Pacific Islander                                                                                                |                                                                                |  |  |  |  |  |
|                                                                                                    |                                                                                                    |                                                                                |  |  |  |  |  |
|                                                                                                    |                                                                                                    |                                                                                |  |  |  |  |  |
| Physical and Millian Malay and Advanced at the second state of the second state of the | Line information from annuisted in the contraction                                                                                    |                                                                                |  |  |  |  |  |
| By submitting this registration form, I affirm that the information I ve provided is true and accurate.                                                                                                    |                                                                                                    |                                                                                |  |  |  |  |  |
| 'New Password:                                                                                                    |                                                                                                    |                                                                                |  |  |  |  |  |
|                                                                                                    |                                                                                                    |                                                                                |  |  |  |  |  |
| 'Retype Password:                                                                                                    |                                                                                                    |                                                                                |  |  |  |  |  |
|                                                                                                    |                                                                                                    |                                                                                |  |  |  |  |  |
| Submit and Pa                                                                                                    | y Cancel                                                                                                    |                                                                                |  |  |  |  |  |

- 7) The total amount due will appear at the top of the page and cannot be changed. Your name and address will pre-populate based on what you entered on the registration form. Make any adjustments as needed and enter your credit card information.
- 8) *Click* the Process Payment/Continue button.
- 9) If your payment is successful, a pop up message will appear. If it failed, you will receive a warning and remain on this page. Verify the credit card information (or try a different card) and click the Process Payment/Continue button again. Failure to provide a successful payment will cancel your registration.

| uPay | × +                                                                      |                                                                           |  |  |  |  |
|------|--------------------------------------------------------------------------|---------------------------------------------------------------------------|--|--|--|--|
| 2    | https://epay.framingham.edu/C20763_upay/web/home.jsp                     | 90% … 🗵                                                                   |  |  |  |  |
|      |                                                                          |                                                                           |  |  |  |  |
|      |                                                                          |                                                                           |  |  |  |  |
|      | Please enter your credit card information                                |                                                                           |  |  |  |  |
|      | Total:                                                                   | \$75.00                                                                   |  |  |  |  |
|      | * Indicates required information                                         |                                                                           |  |  |  |  |
|      | * Payment method:                                                        | Credit Card                                                               |  |  |  |  |
|      |                                                                          |                                                                           |  |  |  |  |
|      |                                                                          |                                                                           |  |  |  |  |
|      | * Credit Card Type:                                                      | Select a Credit Card Type                                                 |  |  |  |  |
|      | * Account Number:                                                        |                                                                           |  |  |  |  |
|      | * Expiration Date:                                                       | 01 🗸 2021 🗸                                                               |  |  |  |  |
|      | * Security Code: (View example)                                          |                                                                           |  |  |  |  |
|      | * Name on Card:                                                          | Test_ zzzTEST_                                                            |  |  |  |  |
|      | Billing Address                                                          |                                                                           |  |  |  |  |
|      | * Street Address 1:                                                      | 1. Chestnut St                                                            |  |  |  |  |
|      | Street Address 2:                                                        |                                                                           |  |  |  |  |
|      | * City:                                                                  | Framingham                                                                |  |  |  |  |
|      | * State:                                                                 | Massachusetts                                                             |  |  |  |  |
|      | * Zip Code:                                                              |                                                                           |  |  |  |  |
|      | *Email:                                                                  | med states V                                                              |  |  |  |  |
|      | Return Policy Agreement                                                  |                                                                           |  |  |  |  |
|      | Deturn policies year, based on the event that we reliate                 | rad for Diagon refer book to the event departmine for the estimate with   |  |  |  |  |
|      | related to the specific event.                                           | red for. Please refer back to the event description for the feturn policy |  |  |  |  |
|      | By clicking Process Payment/Continue, I agree to the above Return Policy |                                                                           |  |  |  |  |
|      |                                                                          |                                                                           |  |  |  |  |
|      | Cancel Print Return Policy Process Payment/Continue                      |                                                                           |  |  |  |  |
|      | Return Policy                                                            |                                                                           |  |  |  |  |
|      |                                                                          |                                                                           |  |  |  |  |

10) An email confirmation will be sent to the email address you used when creating your account. You can now log out and exit the browser.

DEVELOPING THE SOCIAL SKILLS FOR STUDENTS WITH ASD IN THE INCLUSIVE CLASSROOM \$225.00 PRDV CODE: 79520